# Level meter, loudness, spectrum and more...

FLUX:: MiRA studio - 25.1.0.50446 | No active workspace. File Edit View MiRA Help 🌣 +ti 🖸 AUDIOKERN-19 (#2) Audio source Layout Studio Immersive 2 +0] % | min -114 dB | max -23 dB 22 Hz : [ -31, -40, 📾 🔤 Neb... 🗱 [] Nebula | Surround ... 🗱 [] 🌔 쿢 부 LR C 7 8 9 10 11 12 2 3 4 5 6 -22.0dB @ 1486.9Hz (23 1 ണ +8cents 20 30 4050 C TP 0 Nebula | Surround ... \$€[ ] Ċ R... 🗱 [ Loudness Ш C -9.3 -9.8 M Max S Max -14 14 23 Integrated 32 Range -41 TruePe - 59 Mode -72 -59 -48 -48 🗱 🗋 🗣 📭 🖻 Metering history Offset: 00:00:00:00 - Length: 00:00:11:26 Low Freq

Author and photos: Peter Kaminski

In January 2025, Flux introduced the MiRA Audio Analyzer family, which is available for various applications with different functionalities - not only for use in the studio but also for live applications. In this article, however, we will primarily focus on the immersive audio-capable version "MiRA Studio".

## **Requirements, installation and licensing**

The software is available for Windows and macOS and requires OpenGL 2.0 support (Mac Pro 1.1 and 2.1 are not supported). For Windows computers, either SDM/ATi or NVIDIA graphics cards with the graphics card manufacturer's drivers are required. Monitors with a USB connection are not supported. For standalone operation of MiRA without plug-ins, Core Audio-capable interfaces are required for macOS, and ASIO interfaces are required for Windows or virtual sound cards. A PC with a dual-core processor is sufficient for MiRA.

Tuesday, 13 May 2025 07:00

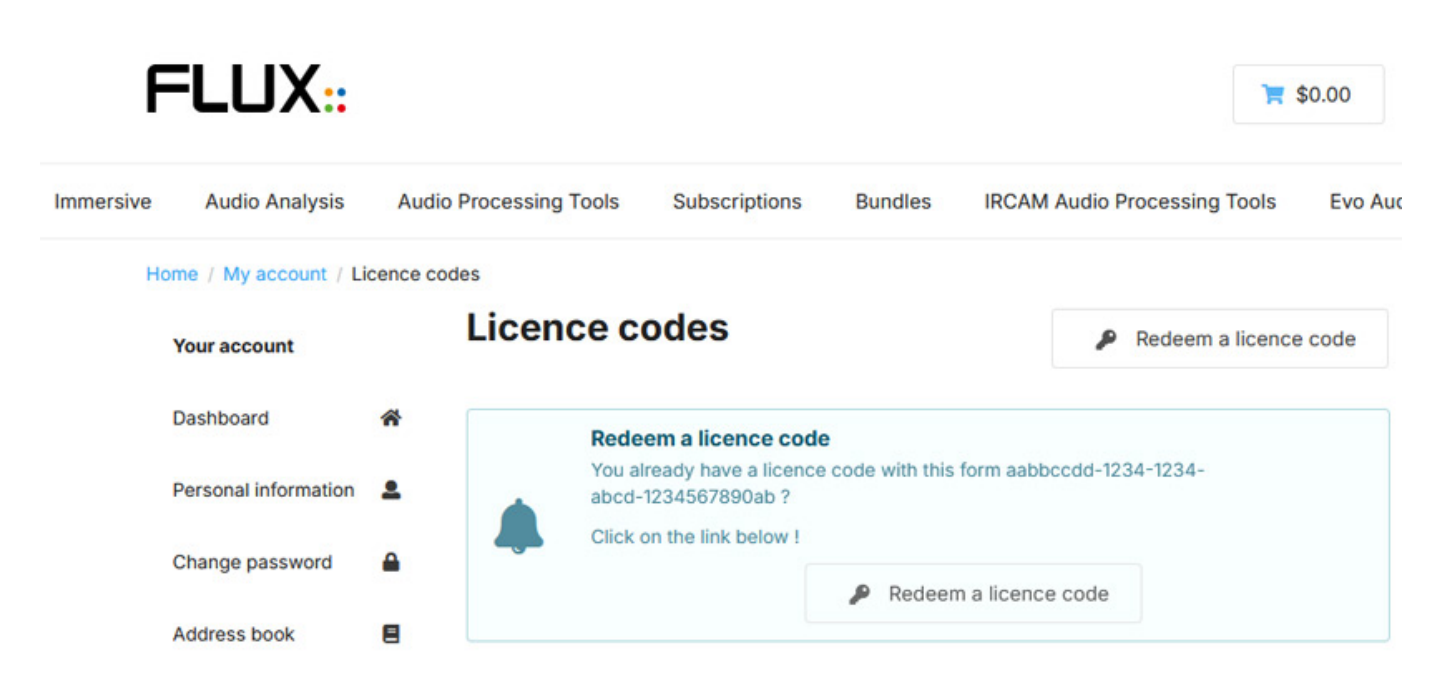

Licensing is done via iLok, either using a dongle or through local licensing on the computer. You get a redeem code that you enter in your Flux user account - and then an iLok license is created, which you have to activate in the iLok manager. Two installations are available per license.

| os://shop. <b>flux.audio</b> /en_US/oauth/v | 2/authorize?response_type= | code8: 🔻 🗘                              | ⊠                    | മ ≡          |   |        |                                   |                              |     |
|---------------------------------------------|----------------------------|-----------------------------------------|----------------------|--------------|---|--------|-----------------------------------|------------------------------|-----|
| ◀ Back to the main site                     | 🛓 Download 🛛 H             | lello Peter Kaminski!                   | My account           | Log          |   |        |                                   |                              |     |
| You are being re                            | Center - Release F         | ree - 25.1.0.50440<br>er Edit           |                      |              |   |        |                                   | - 0                          | ×   |
| If you are not automa                       | tically CENTER All Pro     | ducts 른 My Products                     |                      | Q Search for |   |        | Hello Peter                       | Log out 🔀                    | ୭ ✿ |
| close this                                  | s page                     | BitterSweet (F<br>Release Notes Docum   | REE)                 |              | ( | UPDATE | LATEST V24.7.0.50393 (07/06/24)   |                              |     |
| Redirec                                     | t URI                      | Elixir<br>Release Notes Docum           |                      |              |   | UPDATE | LATEST V24.7.0.50393 (07/06/24)   | UNINSTALL                    |     |
|                                             |                            | Elixir - 1 Stage<br>Release Notes Docum | entation             |              |   | UPDATE | LATEST V24.7.0.50393 (07/06/24)   | UNINSTALL<br>V 23.07.0 50311 |     |
|                                             |                            | MiRA<br>Release Notes Docum             |                      |              |   |        | LATEST V25.1.0.50446 (01/23/25)   | INSTALL                      |     |
| ustomer Care @ Flux::SE                     |                            | MiRA Sample<br>Release Notes Docum      | Grabber<br>nentation |              |   |        | LATEST V25.1.0.50445 (01/23/25)   | INSTALL                      |     |
| ontact us Powered by S                      | Sylius.                    | StereoTool (F<br>Release Notes Docum    | REE)                 |              |   |        | LATEST V24.7.0.50393 (07/06/24) 🔻 | INSTALL                      |     |

The Flux Center software can be used to install, as well as update the MiRA software and plug-ins (see figure above). MiRA is available in VST2, VST3, AAX and AAX Venue plug-in formats. Pyramix VS3 is not supported.

Tuesday, 13 May 2025 07:00

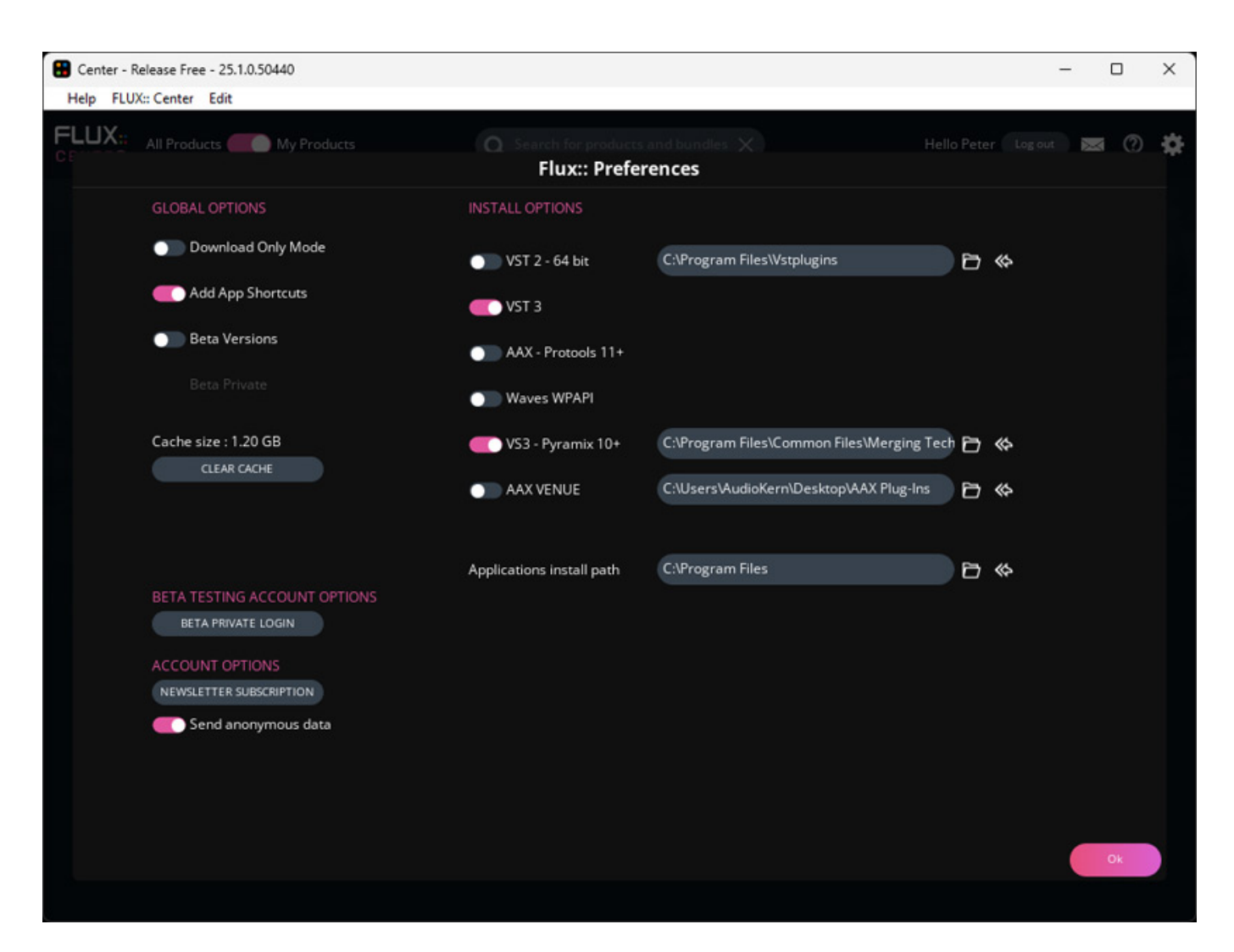

In the settings in the Flux Center, you can also set which plug-in formats you want to install by default and in which folders they will be installed. Therefore, you should carefully adjust the settings before finally installing the software.

## Concept

MiRA is available in three versions: "MiRA Session" primarily for stereo operation with sample rates of up to 96 kHz, "MiRA Studio" with support for multi-channel formats and meter history with up to 24 channels, and "MiRA Live" for use in the FOH/stage area, also with up to 24 channels and a maximum sample rate of 384 kHz and an additional integrated audio generator for acoustic measurements. The "MiRA Ultimate" bundle includes both the Studio and Live applications, providing access to the full range of features.

Tuesday, 13 May 2025 07:00

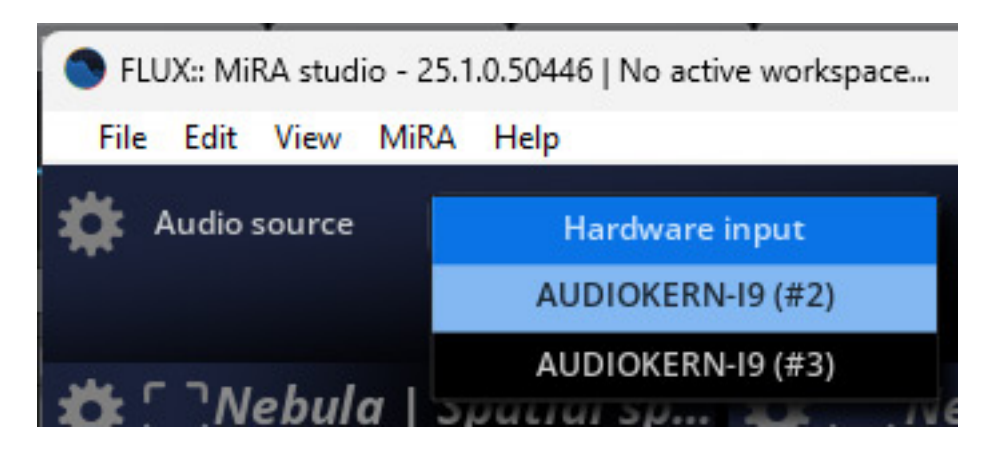

MiRA is initially a standalone software that receives audio through an audio interface. However, the analysis tool can also be used in a DAW software via Flux's Sample Push technology and the MiRA sample grabber plug-in, in which the plug-in provides the audio from the standalone application for analysis. It is also possible to use several plug-ins in a DAW project. You can select which plug-in provides the audio for the analysis at the top of the MiRA window (see figure above). Furthermore, you can connect to the SPAT Revolution software from Flux. It is important to note that the MiRA software can also be operated on another computer in the local network and thus does not require a lot of resources of the production DAW.

## Plug-In

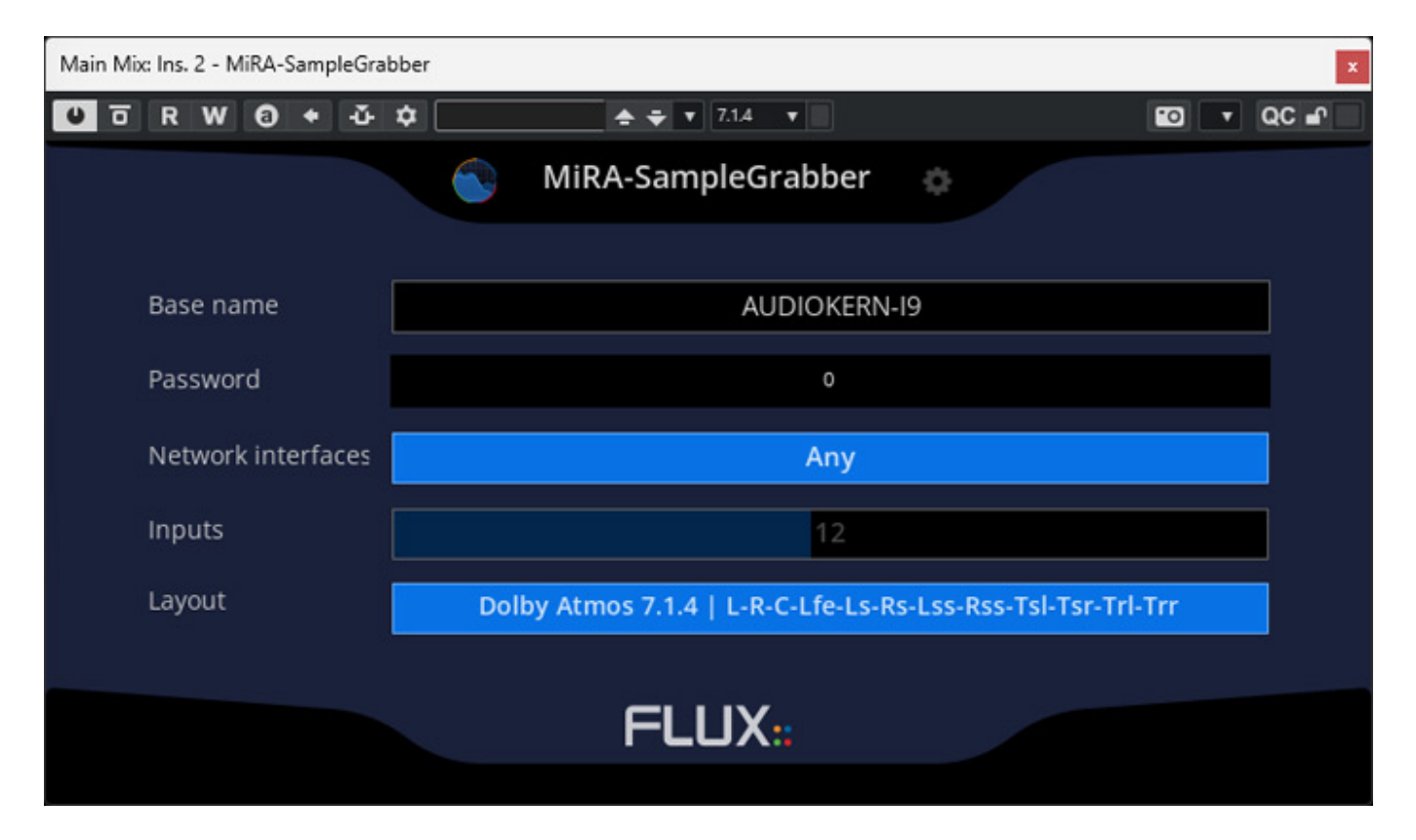

Tuesday, 13 May 2025 07:00

Let's take a closer look at the plug-in (in VST3 format in the figure above). Depending on how many channels the channel uses, a selection of different channel orders is also available.

| Main Mix: Ins. 2 - MiRA-SampleGrabber                 |                             | x                        |
|-------------------------------------------------------|-----------------------------|--------------------------|
| 🧧 🕫 R W 🔕 🕈 🍜 🌣                                       | 7.1.4 🔻                     | 🛍 🔻 QC 🖬                 |
| Circular 12.0                                         | Auro 3D 11.1   L-R-C-Lfe-Ls | -Rs-Tl-Tc-Tr-Trl-Trr-Vog |
| Frontal-Line-11.1                                     |                             |                          |
| Frontal-Line-12                                       |                             |                          |
| Cube + Mid Layer                                      |                             |                          |
| Dolby Atmos 5.1.6   L-R-C-Lfe-Ls-Rs-Ltf-Rtf-Lts-Rts   |                             |                          |
| Dolby Atmos 7.1.4   L-R-Ls-Rs-Lm-Rm-C-LFE-Lt-Rt       |                             |                          |
| Dolby Atmos 7.1.4   L-R-C-Lfe-Ls-Rs-Lss-Rss-Tsl-Tsr   |                             |                          |
| Dolby Atmos 7.1.4   L-R-C-Lfe-Ls-Rs-Lss-Rss-Flh-Fr    |                             |                          |
| Dolby Atmos 7.1.4   L-C-R-Lss-Rss-Lsr-Rsr-Ltf-Rtf-L   |                             |                          |
| Dolby Atmos 7.1.4   L-C-R-Lss-Rss-Lsr-Rsr-Lfe-Ltf-R   |                             |                          |
| Dolby Atmos 7.1.4   L-R-C-Lfe-Lss-Rss-Lsr-Rsr-Tfl-T   |                             |                          |
| 8.0.4   L-C-R-Rs-Rbs-Cs-Lbs-Ls-Ltf-Rtf-Ltb-Rtb        |                             |                          |
| Dolby Atmos 9.1.2   L-R-C-Lfe-Ls-Rs-Lc-Rc-Lss-Rss     |                             |                          |
| Dolby Atmos 9.1.2   L-Lc-C-Rc-R-SI-Sr-Ls-Rs-TI-Tr-Lfe |                             |                          |
| Dolby Atmos 9.1.2   L-R-C-Lfe-Wl-Wr-Sl-Sr-Ls-Rs-Tl-Tr |                             |                          |
| 10.2   L-R-C-Lfe-Ls-Rs-Tfl-Tfc-Tfr-Tbl-Tbr-Lfe2       |                             |                          |
| 10.2 TMH   L-Lc-C-Rc-R-Ls-Cs-Rs-Tl-Tr-Lfe-Lfe2        |                             |                          |
| 10.2   L-C-R-SI-Sr-Ls-Rs-TI-Tr-Trc-Lfe-Lfe2           |                             |                          |
| Auro 3D 11.1   L-R-C-Lfe-Ls-Rs-Tc-Tfl-Tfc-Tfr-Tbl-Tbr |                             |                          |

At the moment, you still have to select the appropriate channel format manually. This should be easier in a later version. For Nuendo and Dolby Atmos productions, the following formats are available in the selection (according to the answer to a support request at Flux):

- 7.1.4: L-R-C-Lfe-Ls-Rs-Lss-Rss-Tsl-Tsr-Trl-Trr
- 7.1.6: L-R-C-Lfe-Ls-Rs-Lss-Rss-Tfl-Tfr-Trl-Trr-Tsl-Tsr
- 9.1.4: L-R-C-Lfe-Ls-Rs-Lc-Rc-Lss-Rss-Tfl-Tfr-Trl-Trr
- 9.1.6: L-R-C-Lfe-Ls-Rs-Lc-Rc-Lss-Rss-Tfl-Tfr-Trl-Trr-Tsl-Tsr

This may well raise questions for some users. Unfortunately, designations and channel order are not standardized, which often leads to confusion. However, this is not a problem with MiRA, but with the industry - which unfortunately cannot agree on this.

## Handling

#### Tuesday, 13 May 2025 07:00

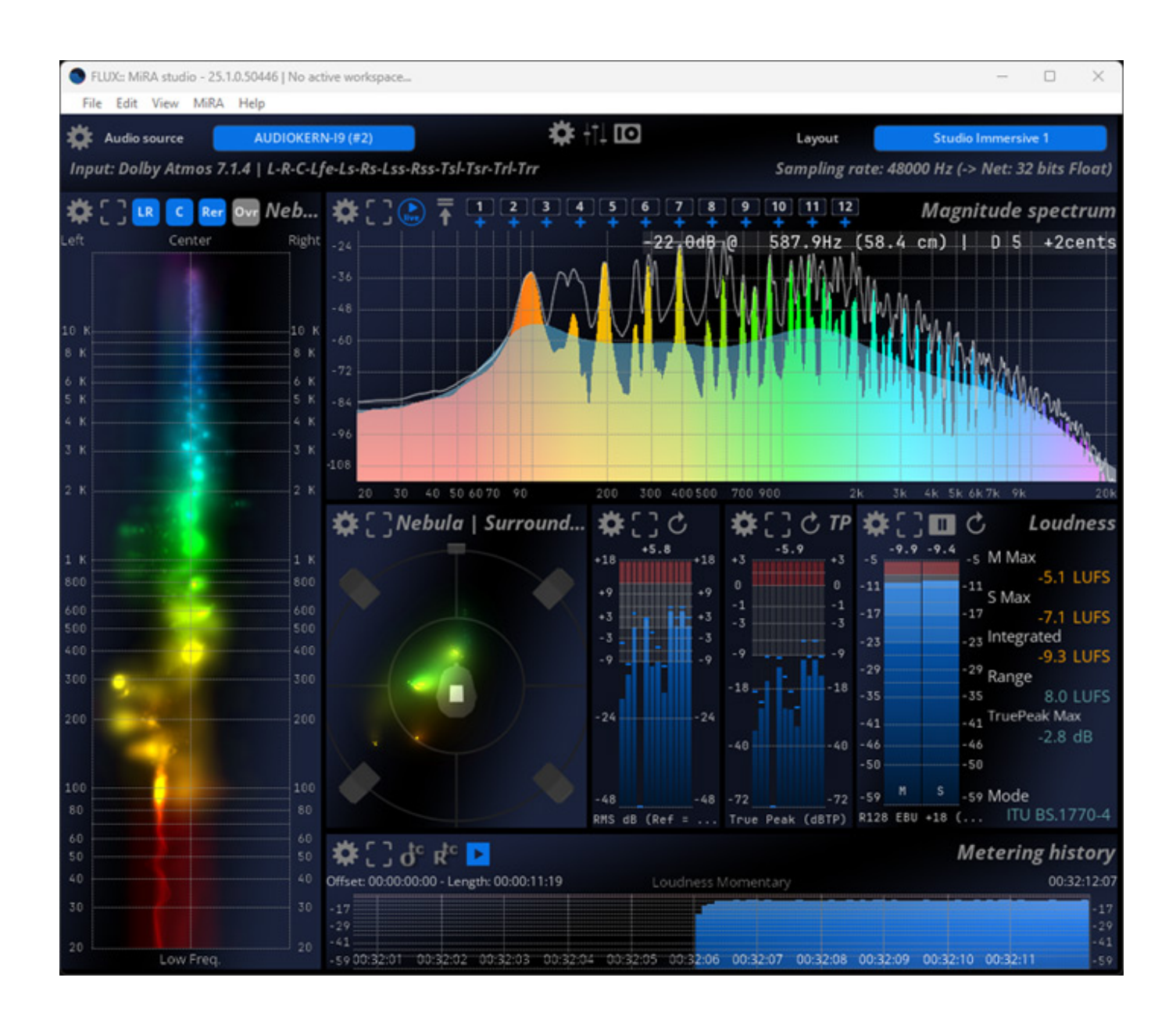

The interface consists of blocks with several measuring instruments, so-called "scopes", which can also be arranged manually. More on this later.

Tuesday, 13 May 2025 07:00

|                    |        | Main settings             |              |
|--------------------|--------|---------------------------|--------------|
|                    |        | Network                   |              |
| Samplegrabber pass | word 0 |                           |              |
| Activity messages  |        |                           | On           |
|                    |        | Graphic engine            |              |
| Engine frame rate  |        | 60.000 fps (SMPTE x2)     |              |
|                    |        | Timecode                  |              |
| Display frame rate |        | 30.000 fps (SMPTE)        |              |
| Absolute TC        |        |                           | Of           |
|                    |        | Main                      |              |
| RTA block size     |        | 8192                      |              |
| Analysis window    |        | Hann                      |              |
| Normalization      | - 3    | Coherent (sinus)          |              |
| Scaling            | -3     | Power                     |              |
|                    |        | Averaging                 |              |
| Time averaging     |        | -35                       | - 35 🔵 of    |
| Mode               | - 24   | Running                   |              |
| Length             |        | 16                        | -50          |
|                    |        | Auto-pause                | N S -50 Mode |
| Threshold          | RMS di | -64 (dBF <mark>S</mark> ) |              |
|                    |        | Other                     | Meterin      |
| Metric system:19   |        |                           | On 🧲         |
| Temperature        |        | 20.0 (° C)                |              |

In the main settings (accessible via the gear symbol), display frame rates and basic analysis parameters can be adjusted.

Tuesday, 13 May 2025 07:00

|                    |            | UI      | settings |         |            |            |     |
|--------------------|------------|---------|----------|---------|------------|------------|-----|
|                    |            |         | Engine   |         |            |            |     |
| Show/hide tooltips |            |         |          |         |            | 0          | n 🔵 |
| Enable advanced e  | ditor      |         |          |         |            |            | Off |
|                    |            |         | Fonts    |         |            |            |     |
| Small scale        |            |         |          | 11 (px) | )          |            |     |
| Large scale        |            |         |          | 13 (px) | )          |            |     |
| Spectrum peak lab  | el         | 16 (px) |          |         |            |            |     |
|                    |            |         | Colors   |         |            |            |     |
| Brightness         | +9         |         |          | 0.00    |            |            |     |
| Contrast           | +3         |         |          | 50.00   |            |            |     |
| Accentuation       |            |         |          |         |            |            |     |
| Solid color        |            |         |          |         |            | - 29       |     |
| Scope Solid 1      |            |         |          |         |            |            |     |
| Scope Solid 2      |            |         |          |         |            |            |     |
| Gradient color 1   |            |         |          |         |            |            |     |
| Gradient color 2   |            |         |          |         |            |            |     |
| Gradient color 3   |            |         |          |         |            | S -59 IVIC | oae |
|                    | RMS dB (Pe |         |          |         | R128 EBU + |            |     |

In the "UI settings" (accessible via the icon with three faders), basic display parameters and colors can be set.

Tuesday, 13 May 2025 07:00

| <b>*</b> []) | Vebula   Surround     |           | O settings      | 2 3 4 5               | 6 7 8 9<br>+ + + + |
|--------------|-----------------------|-----------|-----------------|-----------------------|--------------------|
|              | Audio source          |           | AU              | DIOKERN-19 (#2)       |                    |
|              |                       | Han       | dware device    |                       |                    |
|              | Output device         |           |                 | None                  |                    |
|              |                       | MiRA      | SampleGrab      | ber                   |                    |
|              | Sampling rate         |           |                 | 48000 Hz              |                    |
|              | Buffer size           |           |                 | 256                   |                    |
|              | Number of channels    |           |                 | 12                    |                    |
|              | Channels layout       | Dolby Atr | nos 7.1.4   L-I | R-C-Lfe-Ls-Rs-Lss-Rss | -Tsl-Tsr-Trl-Trr   |
|              |                       | Channe    | els specificat  | tions                 |                    |
| Ch.          | Input (Ref.) ch. name | Azim.     | Elev.           | Direct out            |                    |
| 1            | Left                  | -45.00    | 0.00            | None                  |                    |
| 2            | Right                 | 45.00     | 0.00            | None                  |                    |
| 3            | Center                | 0.00      | 0.00            | None                  |                    |
| 4            | LFE 1                 | 0.00      | 0.00            | None                  |                    |
| 5            | Left Surround Rear    | -135.00   | 0.00            | None                  |                    |
| 6            | Right Surround Rear   | 135.00    | 0.00            | None                  |                    |
| 7            | Left Side Surround    | -90.00    | 0.00            | None                  |                    |
| 8            | Right Side Surround   | 90.00     | 0.00            | None                  |                    |
| 9            | Top Front Left        | -45.00    | 45.00           | None                  |                    |
| 10           | Top Front Right       | 45.00     | 45.00           | None                  |                    |
| 11           | Top Back Left         | -135.00   | 45.00           | None                  | Meterin            |
| 12           | Top Back Right        | 135.00    | 45.00           | None                  |                    |

And in the "IO settings", the inputs and, if necessary, the audio outputs can be configured as standalone software without a plug-in (see figure above).

Tuesday, 13 May 2025 07:00

| FLUX:: MiRA studio - 25.1.0.50446   No active workspace                                                                                                    | -                                                                                         |                                                                                                    |
|----------------------------------------------------------------------------------------------------|-------------------------------------------------------------------------------------------|----------------------------------------------------------------------------------------------------|
| File Edit View MiRA Help                                                                                                    |                                                                                           |                                                                                                    |
| 2025-03-06 17:38:00,851   DEBUG   Starting new HTTPS connection (1): shop.f<br>2025-03-06 17:38:01,256   DEBUG   https://shop.flux.audio:443 "GET /en_US/g<br>CCLient::OnBonjourNumberOfServerChangeEvent() Found server : AUDIOKERN-I9 (<br>// 1 Server(s) Found ====================================             | Clux.audio:443<br>hage/mira-release-notes?bu<br>#2) - local 192.168.1.<br>102 - 46001<br> | ild_number=5<br>102 - port 4<br>er available<br>Lsr Rsr Lss                                                      |
| Left: 1.00 ( 0.0 dB)<br>Right: 1.00 ( 0.0 dB)<br>Center: 1.00 ( 0.0 dB)<br>LFE 1: 1.00 ( 0.0 dB)<br>Left Surround Rear: 1.00 ( 0.0 dB)<br>Right Surround Rear: 1.00 ( 0.0 dB)<br>Left Side Surround: 1.41 ( 1.5 dB)<br>Right Side Surround: 1.41 ( 1.5 dB)<br>Top Front Left: 1.41 ( 1.5 dB)<br>Risk dB (Ref. True |                                                                                           | Lax<br>-8.2 LUFS<br>arx -4.9 LUFS<br>agrated<br>-11.9 LUFS<br>aPeak Max<br>-4.5 dB<br>TED<br>de<br>ITU BS.1770-4 |
| -         Top Front Right: 1.41 ( 1.5 dB)           -         Top Back Left: 1.41 ( 1.5 dB)           -         Top Back Right: 1.41 ( 1.5 dB)                                                                                                    |                                                                                           | ing histor)<br>01:02:59:04                                                                                       |
| >>> Low Freq59 11:02:49 01:02:50 01:02:51 01:02:52 01:02:53 01:02:54                                                                                                    | 01:02:55 01:02:56 01:02:57 01:0                                                           | 2.58                                                                                                    |

All activities can also be logged via a callable terminal.

# Layouts

Tuesday, 13 May 2025 07:00

| Layout | Essential              |   |
|--------|------------------------|---|
|        | Nebula   Spectrogram   |   |
|        | RTA                    |   |
| 11 12  | Sliding compressed RTA | n |
|        | Horizon                | l |
|        | SCOPE                  |   |
|        | Studio stereo 1        |   |
|        | Studio stereo 2        |   |
|        | Studio Immersive 1     |   |
|        | Studio Immersive 2     |   |
|        | Studio Immersive comp  |   |
|        | Metering Statistics    |   |
|        |                        |   |

MiRA provides various pre-configured layouts for different applications in the header on the right, which can be accessed directly using the drop-down menu.

| S FLUX:: MiRA | A studio - 25.1.0.50446   No active workspa | ace    |                             |             |
|---------------|---------------------------------------------|--------|-----------------------------|-------------|
| File Edit     | View MiRA Help                              |        |                             |             |
| Audio -       | Layouts                                     | >      | Load previous               | Shift+Tab   |
| Innut: Dol    | Close setup                                 | Escape | Load next                   | Tab         |
| mput. Don     | Splash MiRA                                 |        | Load Essential              | Alt+Shift+1 |
| 31 C 7 C      | Spidsh Miles                                |        | Load Nebula   Spectrogram   | Alt+Shift+2 |
|               | Full screen                                 | F11    | Load RTA                    | Alt+Shift+3 |
| Len           | Update mouse infos                          | F6     | Load Sliding compressed RTA | Alt+Shift+4 |
|               | Always on top                               | F8     | Load Horizon                | Alt+Shift+5 |
|               | Toggles display of realtime curves          | Return | Load SCOPE                  | Alt+Shift+6 |
| 10 K          | 10 K                                        |        | Load Studio stereo 1        | Alt+Shift+7 |
| в к           | 8 к                                         |        | Load Studio stereo 2        | Alt+Shift+8 |
|               |                                             |        | Load Studio Immersive 1     | Alt+Shift+9 |
| о к<br>5 К    | 5 K                                         |        | Load Studio Immersive 2     | Alt+Shift+0 |

However, the user can also access the layouts through the application window menu and using function keys.

Tuesday, 13 May 2025 07:00

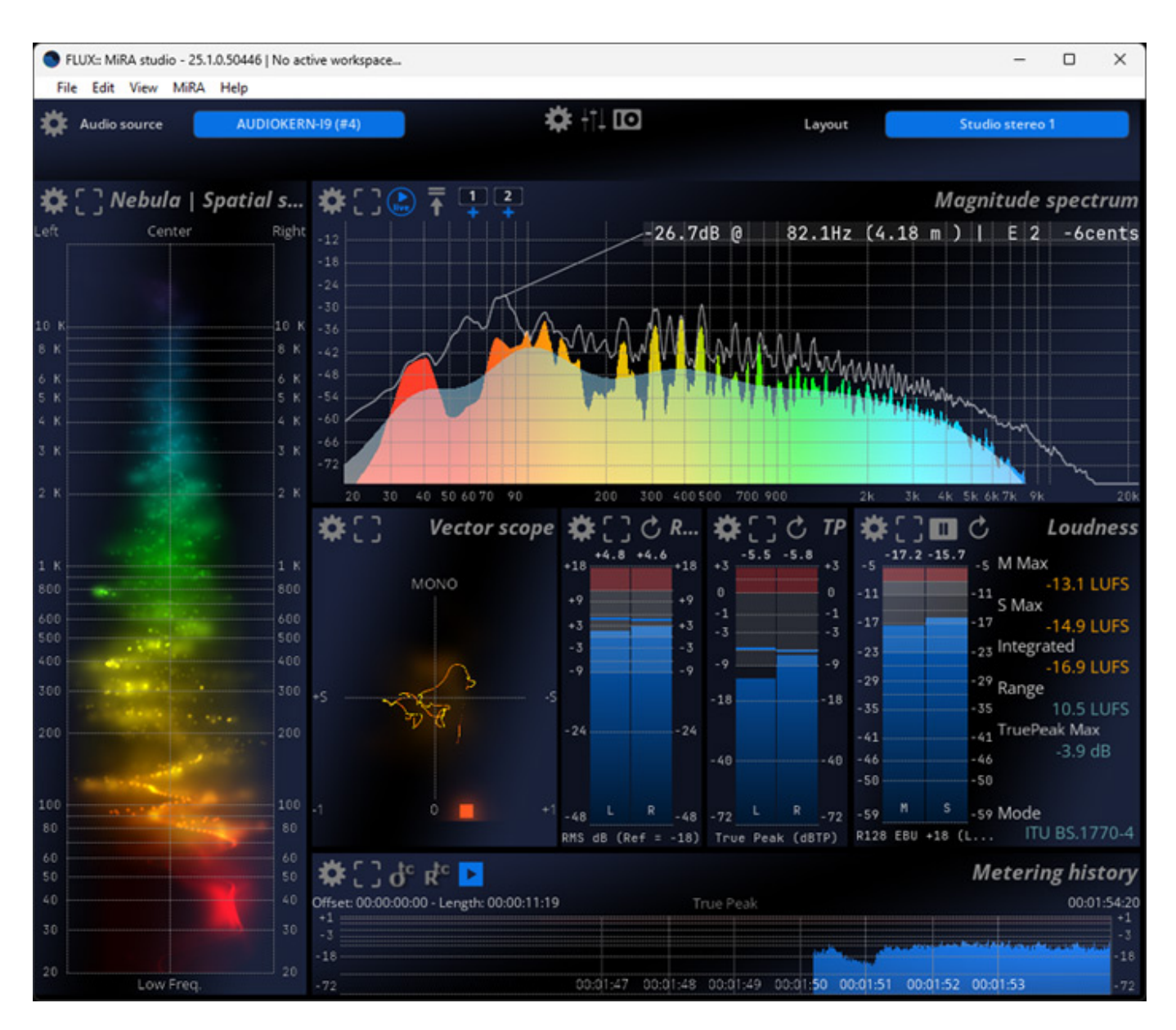

There are also enough layouts offered for stereo applications.

Tuesday, 13 May 2025 07:00

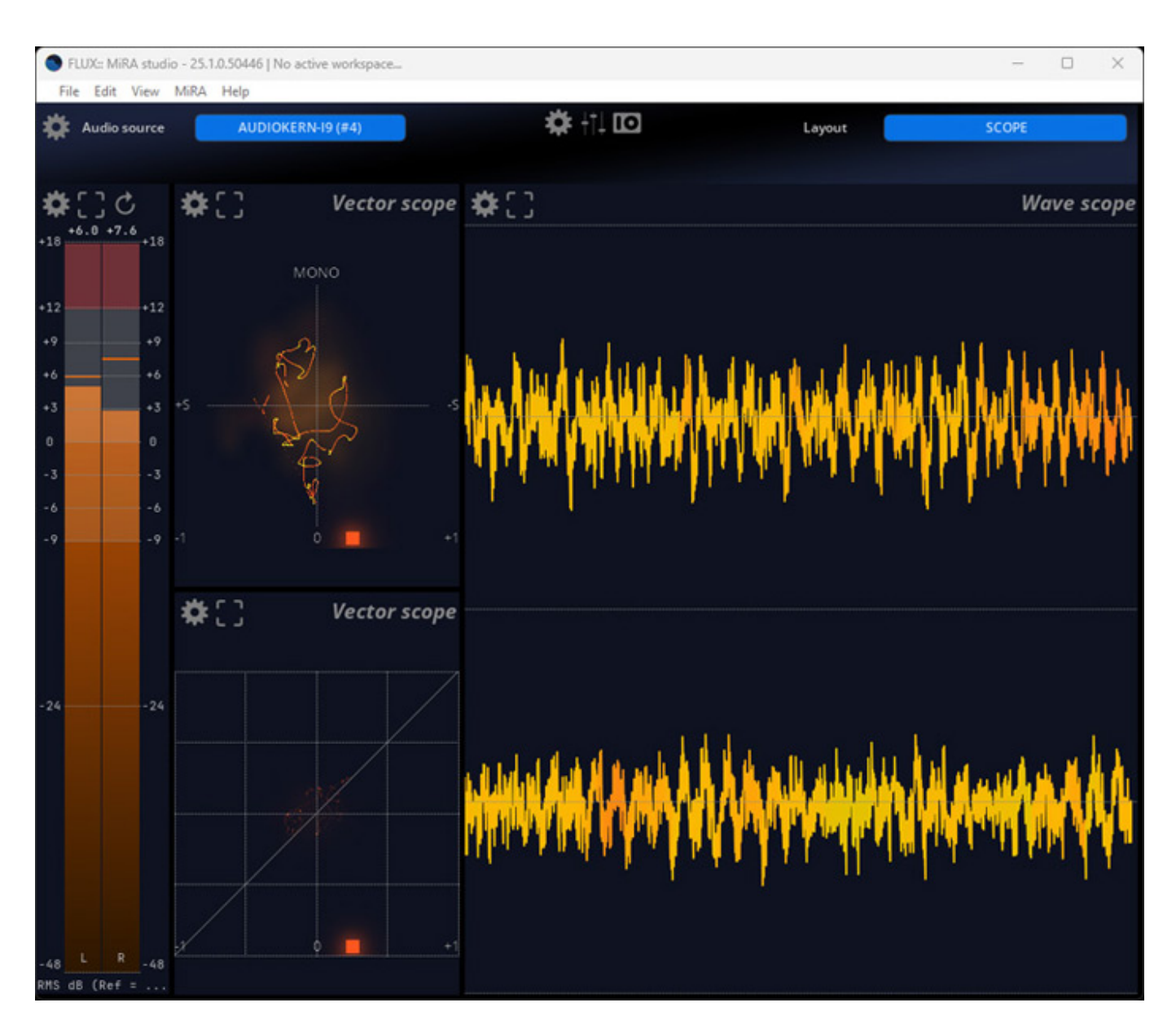

Even waveform displays are provided.

Tuesday, 13 May 2025 07:00

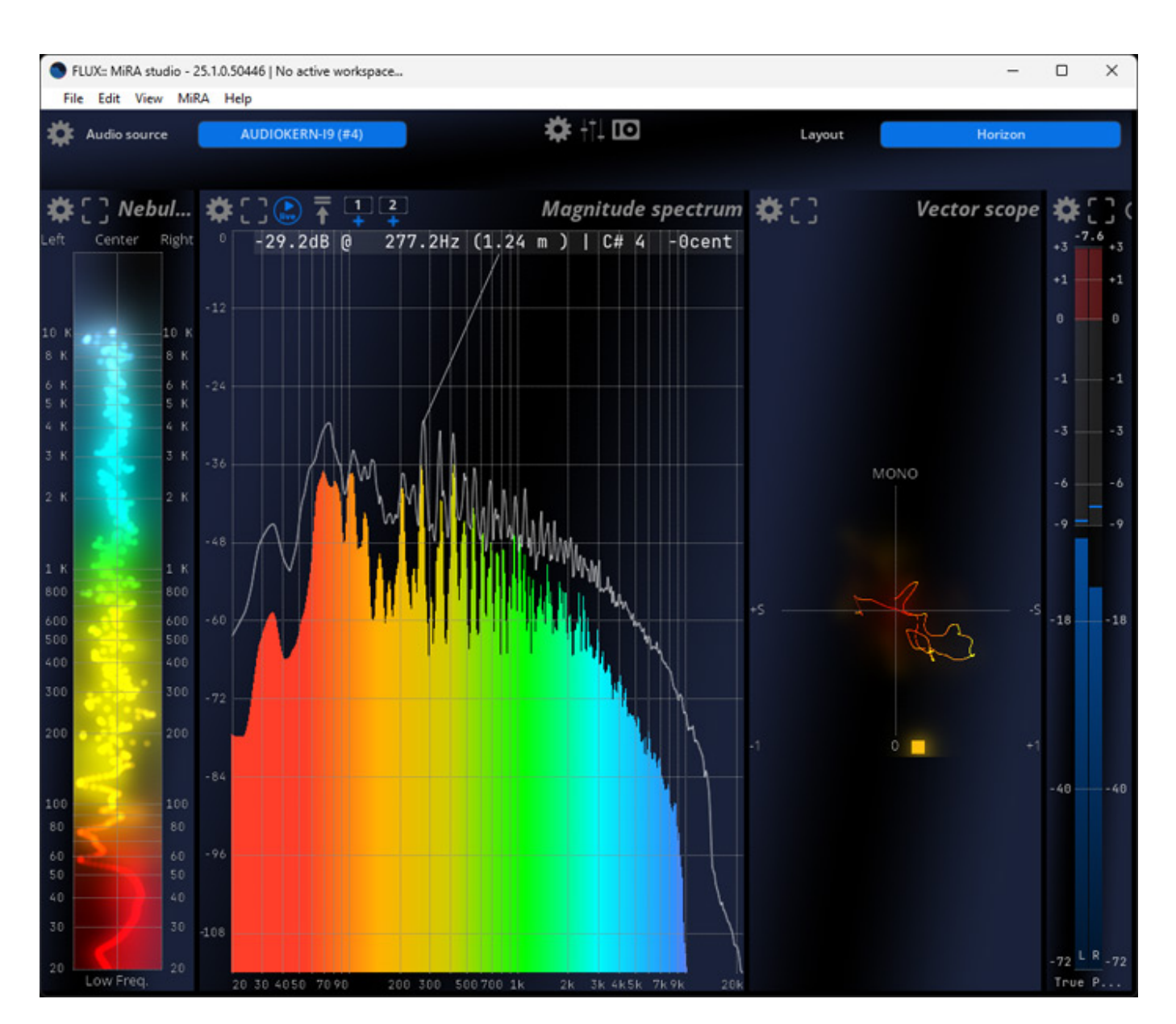

Standard layouts also include layouts presented in portrait format.

#### Tuesday, 13 May 2025 07:00

| FLUX:: MiRA studio - 25.1.0.50446   1                                                                                                    | No active workspace                                                                                                    |                                 |                                                                                                    | - 0 ×                                                                         |
|----------------------------------------------------------------------------------------------------|----------------------------------------------------------------------------------------------------|---------------------------------|----------------------------------------------------------------------------------------------------|-------------------------------------------------------------------------------|
| File Edit View MiRA Help                                                                                                    | OKERN-19 (#2)                                                                                                    | <b>‡</b> †† 🖸                   | Layout                                                                                                    | Metering Statistics                                                           |
| Min       Min         Peak       -oo       00:21:57:26         True Peak       -oo       00:21:57:26         RMS       -oo       00:21:57:26         R128 Momentary       -oo       00:23:07:04         R128 Short       -oo       00:21:57:27         C       I       Start:       O:21:57:24       Peak         1       Start:       00:21:57:26       Peak         2       Start:       00:21:57:26       Peak | Metering statistics           Mean         Max           2928.4         2970.60.21:57.24           -         4857.80.21:57.24           2960.8         3003.00:21:57.24           -22.2         -5.1           -22.3         -7.1           -00:22:52:27         Metering incidents           xvalue: 4857.8 (dBTP) | <b>☆ □ ■</b> + Offlin           | +18       +5.5       +18       -6.5         +18       +5.5       +18       +1       0         +9       +9       -1       -1       -1         +3       -3       -3       -6       -6         -9       -9       -9       -9       -9         -18       -18       -18       -18         -24       -24       -40       -40         -40       -40       -40 | C Loudn<br>                                                                   |
| 🏶 🗋 ở 🕸 🕨                                                                                                    |                                                                                                    |                                 |                                                                                                    | Metering history                                                              |
| Offset: 00:00:00:00 - Length: 00:00:15:2:                                                                                                    | 5                                                                                                    | True Peak                       |                                                                                                    | 00:39:43:20                                                                   |
| 0<br>-1<br>-3<br>-6<br>-9<br>-18<br>-40<br>-72:39:28 00:39:29 00:39:30 00:39                                                                                                    | +31 00:39:32 00:39:33 00:39                                                                                                    | 9:34 00:39:35 00:39:36 00:39:37 | 00:39:38 00:39:39 00:39:40 0                                                                                                    | 0<br>-1<br>-3<br>-6<br>-9<br>-18<br>-18<br>-18<br>-40<br>0:39:41 00:39:42 -72 |

Statistics, which are particularly important for loudness measurements, can also be generated.

| \$[]¢           |     |             |       | Meter | ring statistic | s 🗱 📘 🔳 + Offline processing media                                             |
|-----------------|-----|-------------|-------|-------|----------------|--------------------------------------------------------------------------------|
|                 |     | Min         | Mean  |       | Max            | master_surround 04 (Left Surround)                                             |
| Peak            | -00 |             | -13.1 | -1.0  |                | 1 File(s)                                                                      |
| True Peak       | -00 | 00:59:53:28 | -13.1 | -0.3  | 00:03:44:02    | <ul> <li>Mono (C)</li> <li>Start: 00:00:00:00 - Lepeth: 00:59:58:09</li> </ul> |
| RMS             | -00 |             | -2.9  | 11.3  |                |                                                                                |
| R128 Momentary  | -00 |             | -23.2 | -10.6 |                |                                                                                |
| R128 Short      | -00 |             | -23.2 | -11.9 |                |                                                                                |
| R128 Integrated |     |             | -21.7 |       |                |                                                                                |
| R128 Range      |     |             | 19.7  |       |                |                                                                                |

Metering and offline processing also allow audio files to be loaded, which are then analyzed and the results displayed. When using multiple channels, you will need to

Tuesday, 13 May 2025 07:00

#### work with interleaved files.

## Scopes

|                              |                                  |                                                       | Magnitude spectrum     |
|------------------------------|----------------------------------|-------------------------------------------------------|------------------------|
|                              |                                  |                                                       | No signal              |
| <b>Q</b> Type text to filter |                                  |                                                       |                        |
|                              |                                  |                                                       |                        |
| Presets 🔻                    | Mode ITU BS.1770-                | 4                                                     |                        |
| Default                      | Dolby Dialog Intelligence (TM)   | Off                                                   |                        |
| -23 LUFS Long program        |                                  | 00 (%)                                                |                        |
| -23 LUFS Short program       |                                  | Setup                                                 |                        |
| EBU +9 LU                    | Min59                            | (L Configuration options.<br>Also accessible by right | -clicking on           |
| EBU +18 LU                   | Max5 (                           | the scope.                                            | 01, 201                |
| EBU +9 LUFS                  |                                  | Scale / split                                         |                        |
| EBU +18 LUFS                 | Scale -59;-50;-46;-41;-35;-32;-2 | 9;-26;-23;-20;-                                       |                        |
|                              | Colors -23;-17;-11;-8            | -5                                                    | -5 M Max               |
|                              |                                  | -11                                                   | -11 S Max              |
|                              | 3 3 3                            | Other -17                                             | -17 -7.1 LUFS          |
|                              | Start color                      | -23                                                   | -23 Integrated         |
|                              | End color _ 9                    | - 29                                                  | -9.2 LUFS              |
|                              |                                  | Background - 35                                       | -35 7.7 LUFS           |
|                              | Background type Global           | Gradient -41                                          | -41 TruePeak Max       |
|                              |                                  | 0 40 46                                               | -46 -2.8 dB            |
|                              |                                  | - 50                                                  | -50 04100              |
|                              |                                  | 272 -59_M                                             | s -59 Mode             |
|                              |                                  | TP) R128 E                                            | BU +18 ( ITU BS.1770-4 |
|                              |                                  |                                                       |                        |

Each scope offers several icons in the upper left corner. The gear icon opens the respective scope setting dialog.

Tuesday, 13 May 2025 07:00

| <b>9</b> F | LUX:: MiRA studio - 25.1.0.50446   No ac | tive workspace             |                            |                     |            | - 1                | - x |
|------------|------------------------------------------|----------------------------|----------------------------|---------------------|------------|--------------------|-----|
| Fil        | e Edit View MiRA Help                    |                            |                            |                     |            |                    |     |
| -          | Audio source AUDIOKER                    | N-19 (#2)                  |                            |                     | Layout     | Studio Immersive 1 |     |
| -          |                                          |                            |                            | Mode                |            |                    |     |
|            |                                          |                            | View                       | Тор                 |            |                    |     |
| *          | C Rer Ovr Neb                            | 從∁Ѡѯ                       | LFE 2 3 4 5                | orr 19              |            |                    |     |
| Left       | Center Right                             |                            | Floor Phase                | 🔵 off               | Ċ          |                    |     |
|            |                                          | -36                        | Overhead Phase             | off                 | O Type te: | st to filter       |     |
|            |                                          |                            | FloorOverhead Phase        | orr                 | a men      |                    |     |
| 10 K       | 10 K                                     |                            | Hide Phase > 0             | On 🥥                |            | Presets            | •   |
| 8 K        |                                          |                            | Speakers                   | On 🔵                | Default    |                    |     |
| 6 K        | 6 K                                      | -72                        | Head                       | On O                |            |                    |     |
| 5 K        |                                          |                            | Axes                       | On 🔵                |            |                    |     |
| 4 K        | Setup                                    |                            |                            | Scale               |            |                    |     |
| 3 K        | Also accessible                          | e by right-clicking on     | Auto-scale                 | On O                |            |                    |     |
| 2.8        | the scope.                               |                            | Auto-scale release         | On O                |            |                    |     |
|            |                                          | A                          | Lin. blend range           | 48 (dB)             |            |                    |     |
|            |                                          | 🗭 🗋 Nebula                 | Log blending               | Off                 |            |                    |     |
| 1 К        | 1 К                                      |                            |                            |                     |            |                    |     |
| 800        |                                          |                            |                            | Display             |            |                    |     |
| 600        |                                          |                            | Passes                     | 3                   |            |                    |     |
| 500        | 500                                      |                            | Blending                   | 3.00 (%)            |            |                    |     |
| 400        | 400                                      |                            | Size factor                | 100 (%)             |            |                    |     |
| 300        | 300                                      |                            | Blur kernel size           | 9                   |            |                    |     |
| 200        |                                          |                            | Particle factor count      | 1.0 (x)             |            |                    |     |
|            |                                          |                            | Color mode                 | Error Grading       |            |                    |     |
|            |                                          |                            | Color mode                 | rreq. Grading       |            |                    |     |
| 100        | 100                                      |                            |                            | Power color grading |            |                    |     |
| 00         | 50                                       |                            | Particle start color RMS d | B. (Ref. =          |            |                    |     |
| 50         | 60                                       | to de de                   | Particle end color         |                     |            |                    |     |
| 40         |                                          | Offset: 00:00:00:00 - Leng |                            | Loud psg. Vomen ad  |            |                    |     |
| 30         |                                          | -17                        | Background type            | Global Gradient     |            |                    |     |
|            |                                          | -29                        | Solid color                | Chosen Charlent     |            |                    |     |
| 20 1       | Low Freq. 20                             | -59133:36 00:33:37 0       | Gradien 22013:30 00:33     |                     |            |                    |     |

The settings dialogs offer very different setting parameters depending on the scope's function.

Tuesday, 13 May 2025 07:00

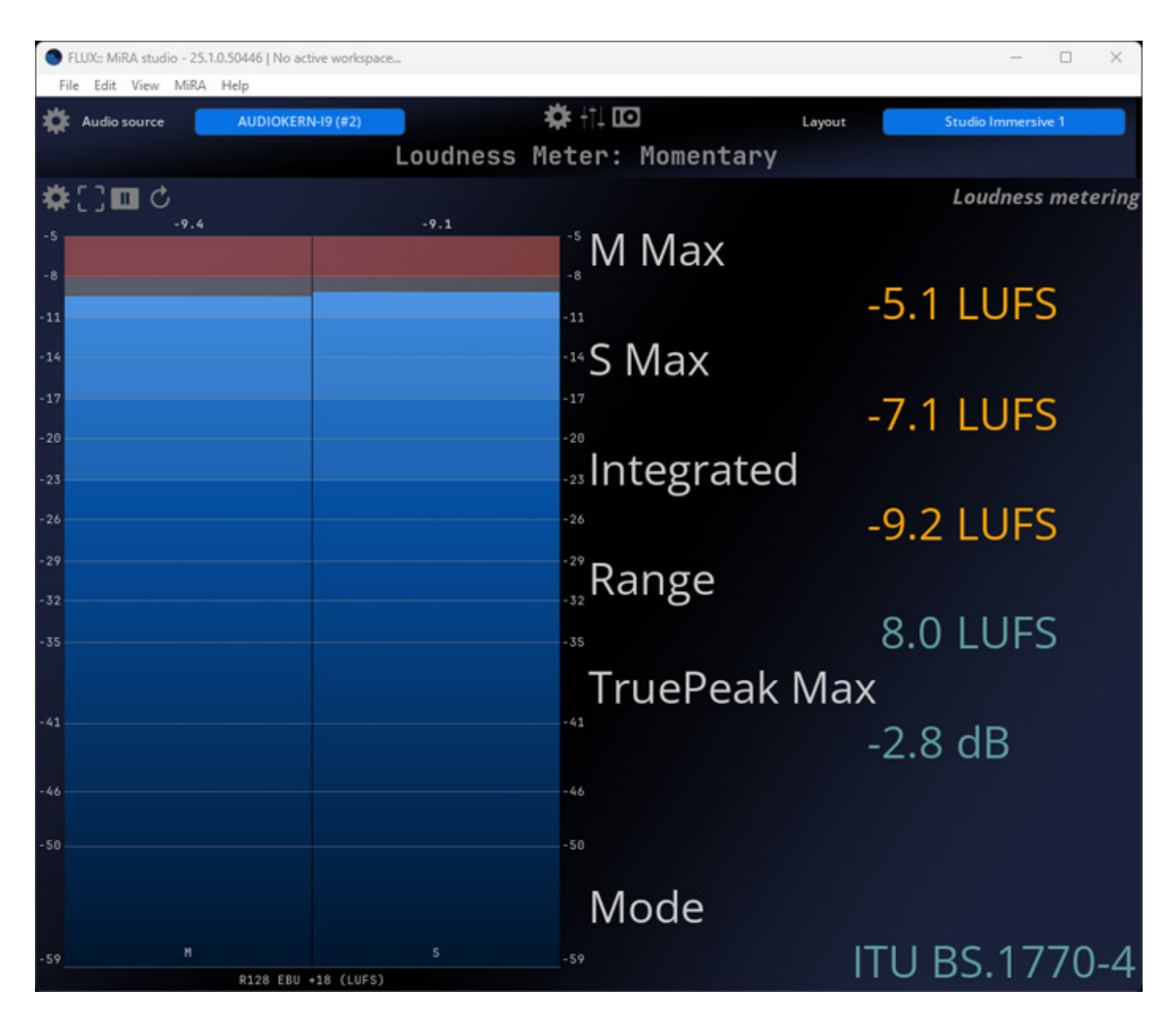

The icon next to the gear symbol can be used to enlarge the corresponding scope to full screen.

# Workspace and layouts

| • FL | UX:: Mi | iRA studio - 25.1.0.50446   No ac                    | tive workspace |                    |                         | – 🗆 X              |
|------|---------|------------------------------------------------------|----------------|--------------------|-------------------------|--------------------|
| File | Edit    | View MiRA Help                                       |                |                    |                         |                    |
|      | ~       | Show workspace toolbar<br>Layout                     | Ctrl+L         | Edit New Rename    | Duplicate               | Panel Main 🔍       |
|      |         | Refresh network connection<br>Enable advanced editor | F5 ne          | ▼ UI preset None ▼ | IO preset None          |                    |
| *    | í       | Take offset<br>Reset offset                          | T<br>R         | <b>‡</b> †‡ 🖸      | Layout                  | Studio Immersive 1 |
| 🗱 (  | : ] [   | R C Rer Ovr Neb<br>Center Right                      | <b>‡</b> []    |                    | 8 9 10 11 12<br>+ + + + | Magnitude spectrum |

Tuesday, 13 May 2025 07:00

If you select the "Show workspace toolbar" option in the window menu, a bar will open at the top that allows you to manage the individual layouts, for example, create new layouts, copy existing ones, or even delete them, etc.

| FLUX:: MiRA studio - 25.1.0.50446   No active workspace  |  |  |  |  |  |  |  |
|----------------------------------------------------------|--|--|--|--|--|--|--|
| File Edit View MiRA Help                                 |  |  |  |  |  |  |  |
| Layout New Layout 🔹 🛧 10 🗸                               |  |  |  |  |  |  |  |
| Add Scope Remove all Main preset None<br>Scope Container |  |  |  |  |  |  |  |
| Info Header                                              |  |  |  |  |  |  |  |
| Rms Meter                                                |  |  |  |  |  |  |  |
| Peak Meter                                               |  |  |  |  |  |  |  |
| True Peak Meter                                          |  |  |  |  |  |  |  |
| Loudness Meter                                           |  |  |  |  |  |  |  |
| Wave scope                                               |  |  |  |  |  |  |  |
| Stereo Vector Scope                                      |  |  |  |  |  |  |  |
| Nebula   Spatial spectrogram                             |  |  |  |  |  |  |  |
| Spectrogram                                              |  |  |  |  |  |  |  |
| RTA (Spectrum Magnitude)                                 |  |  |  |  |  |  |  |
| Meters History                                           |  |  |  |  |  |  |  |
| 2D Surround Scope (legacy)                               |  |  |  |  |  |  |  |
| 3D Surround Scope                                        |  |  |  |  |  |  |  |
| Metering   Statistic                                     |  |  |  |  |  |  |  |
| Metering   Statistic Incident                            |  |  |  |  |  |  |  |
| Metering   Statistic Files                               |  |  |  |  |  |  |  |

Tuesday, 13 May 2025 07:00

There is a whole range of very different scopes, grouped thematically in the corresponding menu (see figure above).

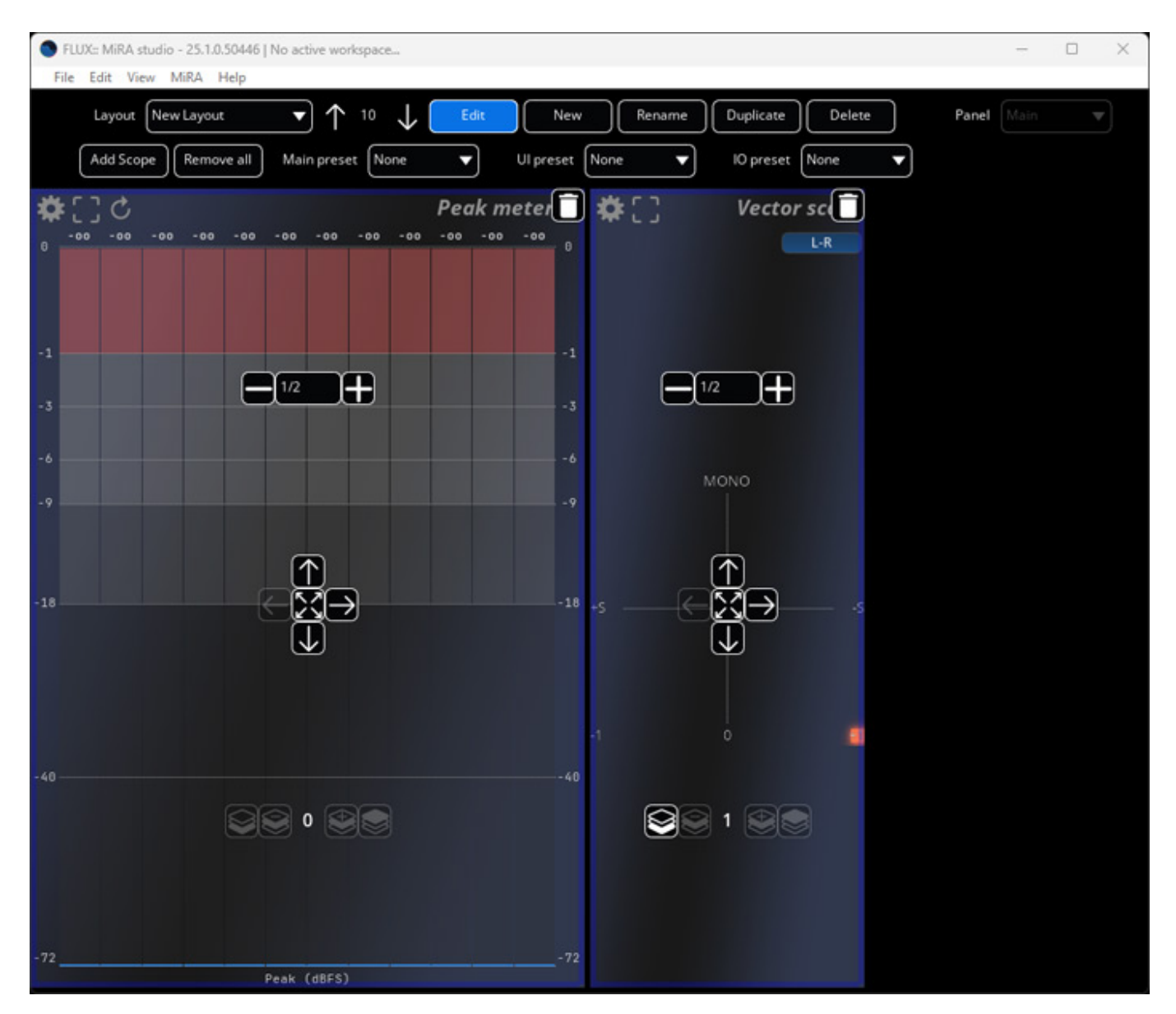

In editor mode, the size and placement of the individual scopes, as well as their size in the workspace, can be quickly changed, .

## Practice

We tested MiRA on the <u>B14 AudioKern DAW from Digital Audio Service</u> under Windows 11 and Nuendo 13, as well as on a MacMini M2 Pro with 32 GB under macOS 14.7.4. We would like to thank Harald Gericke from platin media productions for his support with the Flux MiRA tests.

Tuesday, 13 May 2025 07:00

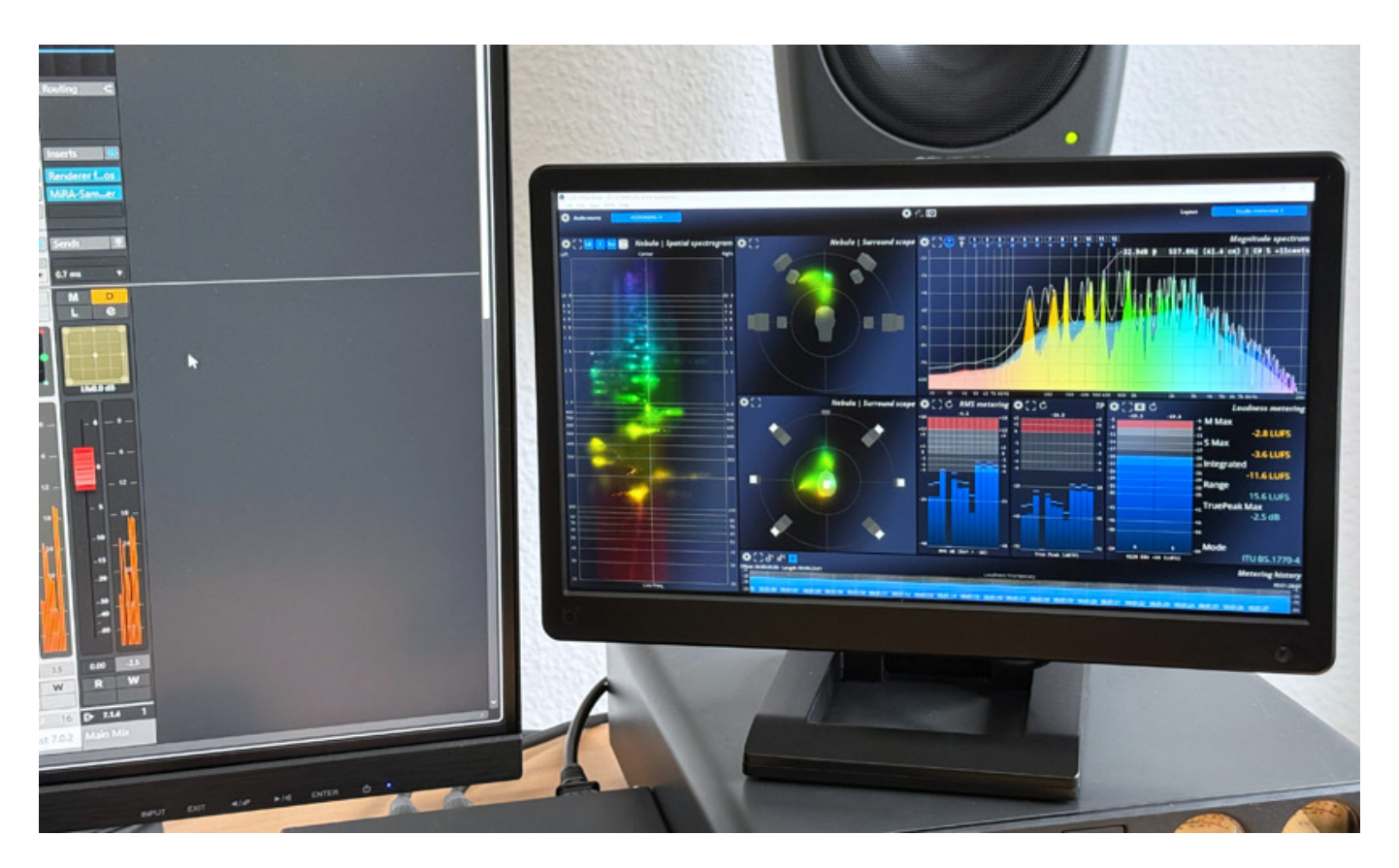

Most graphic cards have enough ports for monitors. Therefore, it is recommended to use another small monitor or an external computer for the analyzer. With MiRA, this is possible without additional physical audio connections via IP and the plug-in. Incidentally, we can recommend the Beetronics monitors, either the 13HD7 13-inch monitor (see figure above) or, if it fits, the larger 15HD7 15-inch monitor. The manufacturer also offers monitors with metal housings.

On our B14 AudioKern DAW, the MiRA software required a maximum of four percent of the CPU resources. The CPU load caused by the plug-in is hardly measurable. This is very manageable, and therefore it is no problem to run the application on the same computer. Much of the required processing power is probably implemented by the GPU on the graphics card.

When using the plug-in on the same computer, everything is automatically configured accordingly. All you have to do is select the plug-in in the MiRA software. In general, the software is very well-thought out and practical. Even creating your own layouts or workspaces is done qucikly. However, the preconfigured layouts are both useful and practical. So you don't have to reinvent the wheel. There is also a high degree of customization for the individual scopes in terms of parameters for analysis, coloring, and other output options.

Tuesday, 13 May 2025 07:00

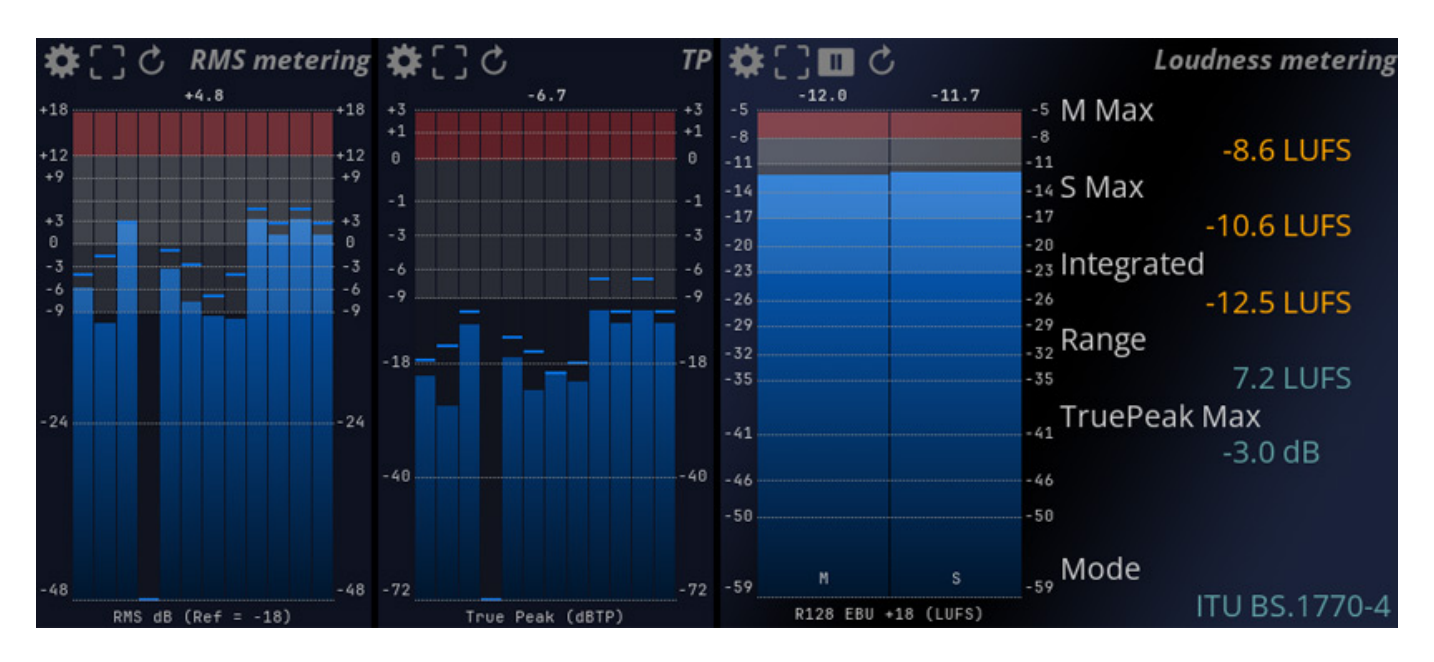

There is not much to say about the various bar graphs and loudness displays. Peak displays are shown in the meters, and peak values are displayed as numerical values. The colors of the bars can be set from a start to an end color, depending on the level, and the level at which the color transition should occur can also be set. The color does not directly change to another at a certain level, as is the case with classic level bar graph displays. However, clipping is always marked in red. There are also many presets to choose from for the meters and other scopes, which are based on common standards.

Tuesday, 13 May 2025 07:00

|    | ITU BS.1770-1                                     |      |
|----|---------------------------------------------------|------|
|    | ITU BS.1770-2                                     | -    |
|    | ITU BS.1770-3                                     | ''B' |
|    | ITU BS.1770-4                                     | ort  |
| ia | EBU R128                                          |      |
| tŀ | EBU R128 S1                                       |      |
|    | ARIB TR-B32                                       |      |
|    | ATSC A/85 (2011)                                  | 5    |
|    | ATSC A/85 (2013)                                  | ÷S   |
|    | Free TV OP-59                                     |      |
|    | AGCOM 219/09/CSP                                  |      |
|    | Portaria 354                                      |      |
|    | Sony R001 HOME                                    |      |
|    | Sony R001 PORTABLE                                |      |
|    | AES Streaming                                     |      |
| lo | Spotify                                           |      |
| or | Spotify Loud                                      |      |
|    | YouTube                                           |      |
|    | Apple Music                                       |      |
| su | Apple Podcast                                     |      |
| lo | Apple Immersive Audio                             |      |
|    | TIDAL                                             |      |
|    | Amazon Music                                      |      |
|    | Amazon Alexa                                      |      |
|    | Deezer                                            |      |
|    | Netflix                                           |      |
|    | AES TD1008 Streaming for Speech                   |      |
|    | AES TD1008 Streaming for Music - Track normalized |      |
|    | AES Streaming for Music - Album normalized        |      |

A whole range of different measurement methods is available for loudness measurements (see figure above). Dolby Atmos is not included in the selection. This is because loudness measurement is realized through a downmix, and it is best to use the Dolby Atmos renderer for the loudness Dolby Atmos value.

Tuesday, 13 May 2025 07:00

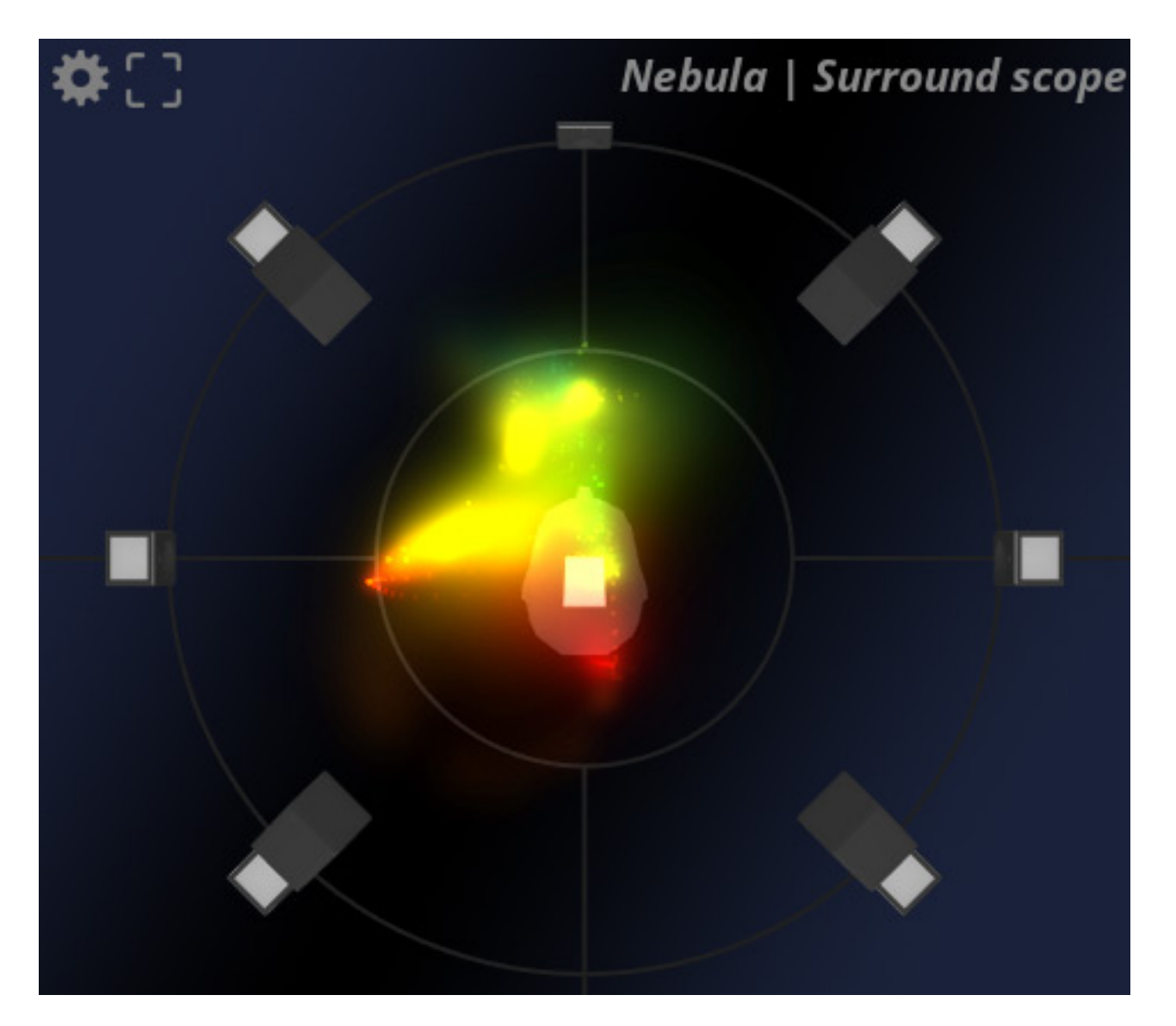

I find MiRA particularly useful for multichannel audio production. The Nebula Scope gives you a very nice overview of the directional level weighting. This is also available in other 3D audio-capable meters. What is new about the Nebula, however, is that the frequency range of the components is also displayed using colors (see figure above). The Nebula Scope is a really helpful tool, especially when working with binaural monitoring. With two Nebula Scopes, you also have the option of displaying the view from above and on the front, allowing for the evaluation of the elevation in the localization.

Tuesday, 13 May 2025 07:00

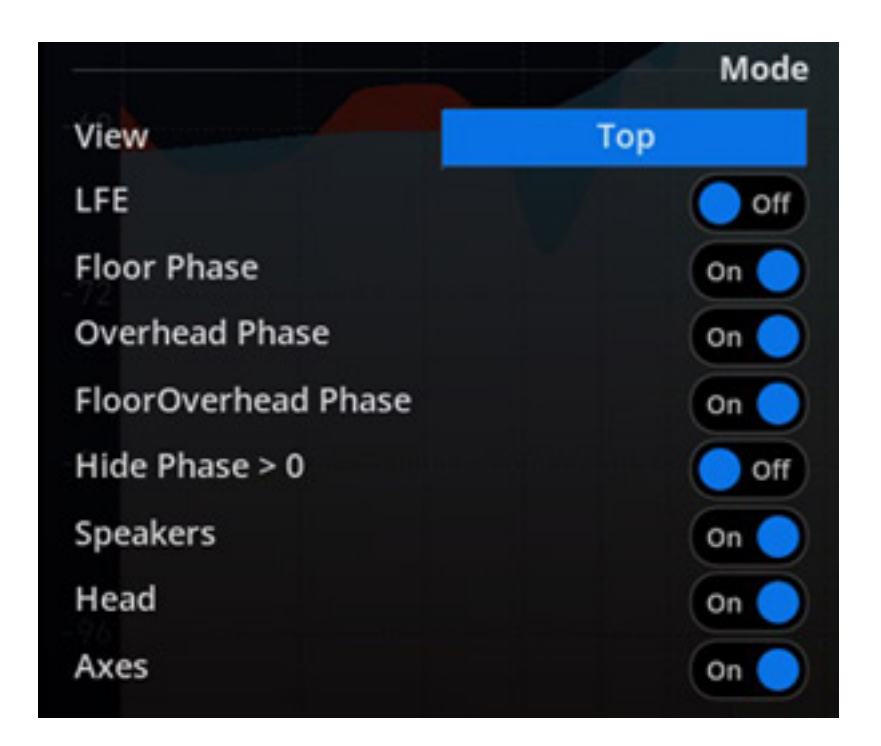

It is also interesting that the phases between speaker pairs can also be displayed. There are various setting options here (see figure above), including an option to display only negative phases (Hide Phase >0).

Tuesday, 13 May 2025 07:00

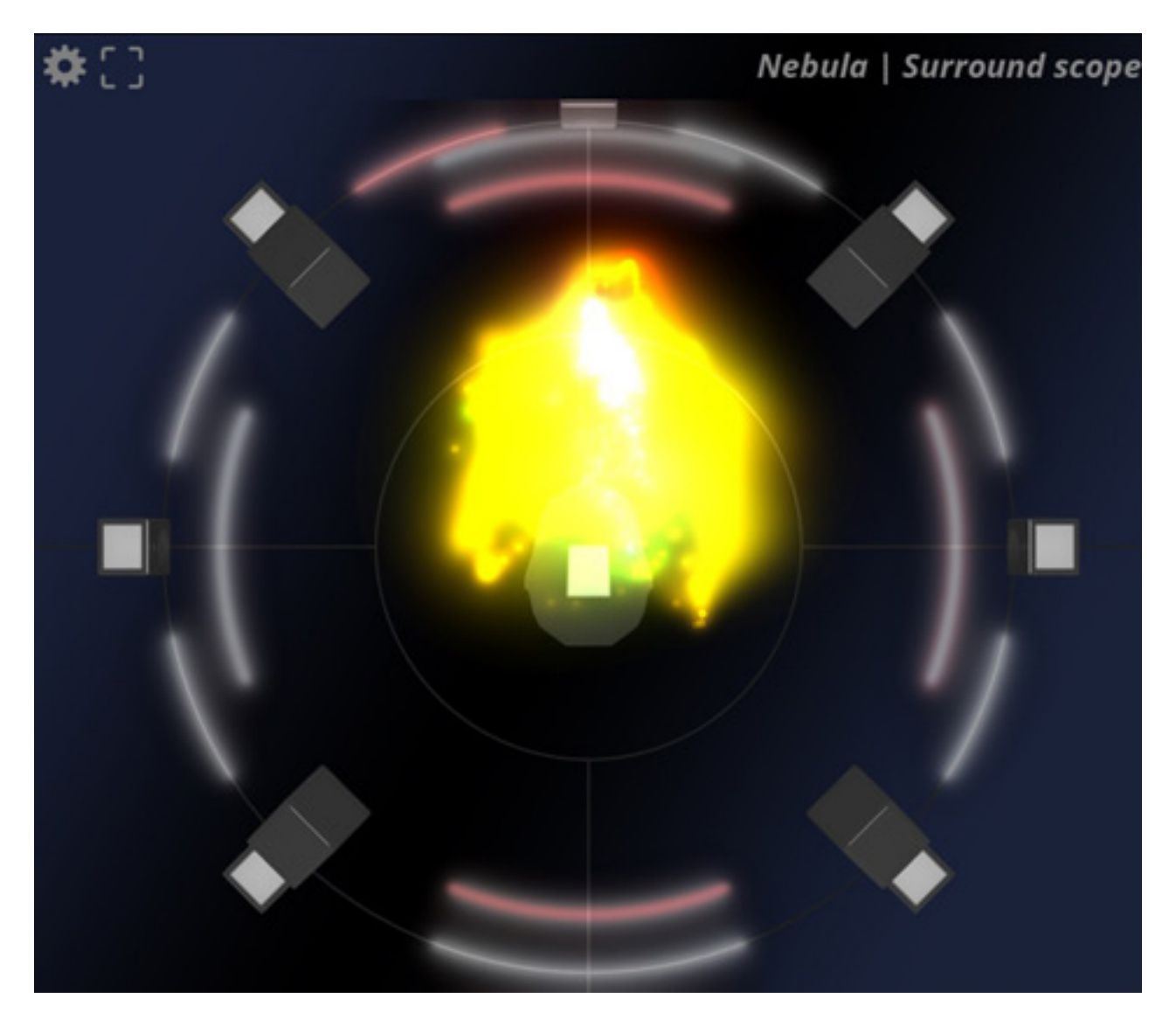

Negative phases between speakers are then marked in red (see figure above).

Tuesday, 13 May 2025 07:00

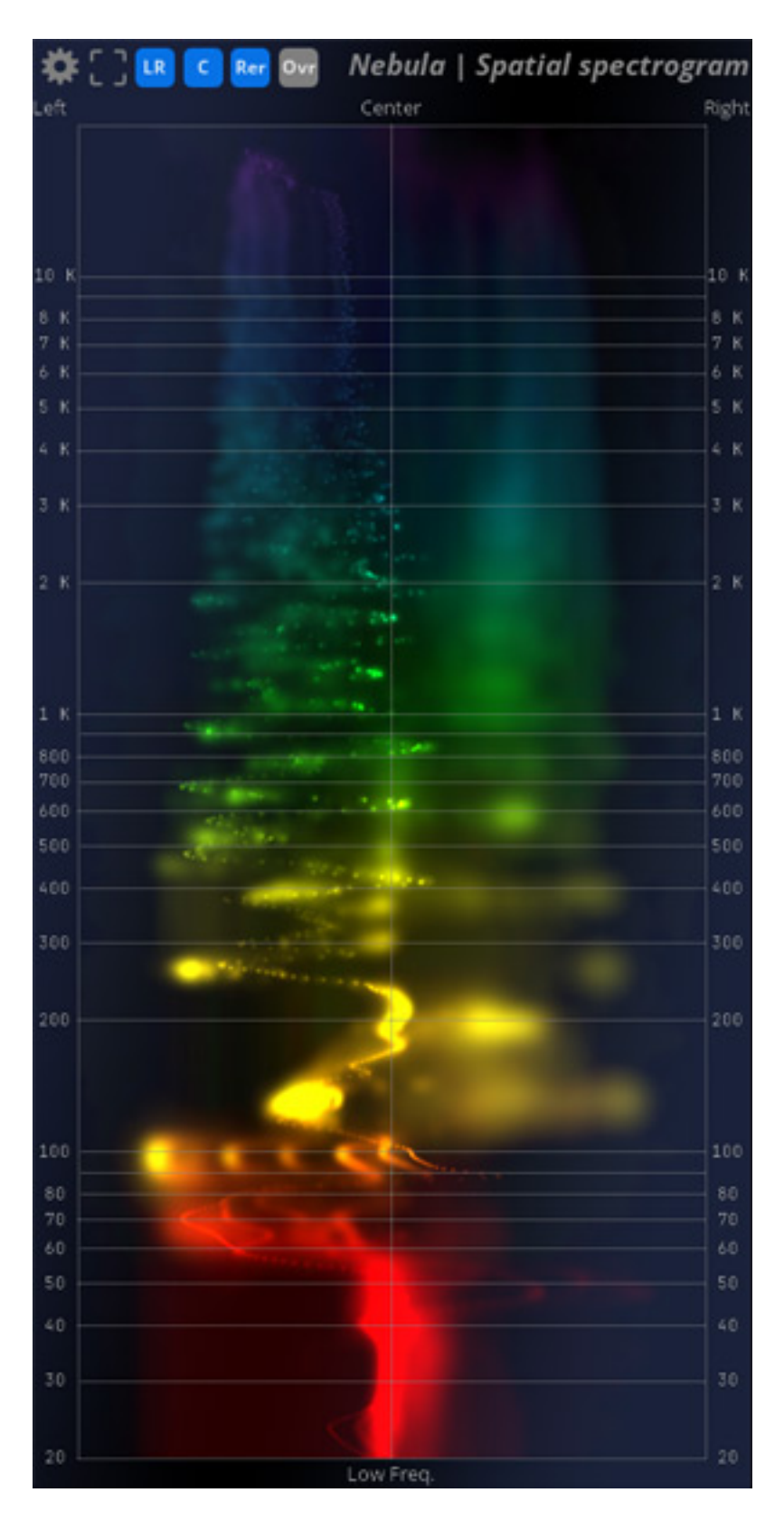

The Spatial Spectogram Scope is also interesting, as it allows the spectral distribution to be visualized on the front, rear, and top channels in a multi-channel application (see figure above). The channels to be included in the analysis and display can be selected in the header using virtual switches.

Tuesday, 13 May 2025 07:00

## Conclusion

MiRA is available from the Flux manufacturer's website and from many dealers. MiRA Session costs just over 200 euros, MiRA Studio about 350 euros, MiRA Live about 700 euros, and the Ultimate Bundle about 800 euros. These are quite acceptable prices for the performance. Software subscriptions are also offered.

A small monitor plus the Flux MiRA software is significantly cheaper than a hardware-based audio analyzer - and functionally, MiRA offers a lot more than the hardware analyzers available on the market. The various scopes offer both classic displays that we are familiar with and, as with the Nebula Scope, new approaches that are particularly useful for immersive audio productions.

www.flux.audio